思科认证:ISA2004发布非标准端口的FTP服务Cisco认证考试 PDF转换可能丢失图片或格式,建议阅读原文

https://www.100test.com/kao\_ti2020/582/2021\_2022\_E6\_80\_9D\_ E7 A7 91 E8 AE A4 E8 c101 582067.htm 使用ISA2004发布标 准端口的FTP很简单,只要执行服务发布规则,下一步下一 步完成就可以。不过,为了使FTP服务器更安全,我们一般 使用非标准端口来连接FTP服务器。下面我们以内 网192.168.50.10这台机器端口使用6060为例,说明一下ISA2004 发布的过程。具体步骤如下: 1.点击 "Firewall Policy(防火墙 策略)--New(新建)--Server PublishingRule(服务器发布规 则)",2.输入规则的名称,点Next,3.在选择服务器窗口 ,输入内网FTP服务器的IP地址,点Next,4.在选择协议窗口 ,选择FTPServer,如果是发布标准端口的FTP服务,选择后 , 点Next就可以。这里由于我们发布的是非标准端口的FTP服 务,所以需要点击Ports,对端口进行设定。5.在设定端口的 对话框,将"Firewall Ports(防火墙端口)"和"Published ServerPorts (发布服务器端口)"都设置成我们需要的端 口6060,点OK完成。 6.在IP地址对话框中,勾选"External( 外网)",也可以点击Address进去设置IP地址,7.点 击Address弹出的对话框,用于设置外网侦听IP的地址选项, 默认就可以了。 8.点击Finish,完成规则设定,当然别忘记点 击Apply应用规则。 9.如果直接这样使用, 那么客户将只有读 取的权限。所以我们还需要对规则进行设置:右击此发布规 则,然后选择configure FTP,取消"ReadOnly"项,只有取消 这个选项,FTP客户端才可以上传,如果只想发布一 个download only的FTP服务器,那就选中"Read Only"项。

更多优质资料尽在百考试题论坛 百考试题在线题库 思科认证 更多详细资料 100Test 下载频道开通,各类考试题目直接下载 。详细请访问 www.100test.com